# คู่มือการใช้งานคลังข้อมูลและความรู้ระบบสุขภาพ สถาบันวิจัยระบบสาธาณสุข (<u>https://kb.hsri.or.th</u>)

| การสมัครสมาชิก <mark>ฟรี</mark> !               | หน้า 1 |
|-------------------------------------------------|--------|
| ลืมรหัสผ่าน                                     | หน้า 2 |
| การค้นหา (Basic search, Advance search, Browse) | หน้า 4 |
| การดาวน์โหลดไฟล์ฉบับเต็ม ฟรี!                   | หน้า 6 |

## <u>การสมัครสมาชิก ฟรี!</u>

- ≽ ใช้อีเมล หรือ บัญชี Facebook ในการสมัคร
- อีเมล หรือ บัญชี Facebook ที่ใช้สมัครต้องไม่เคยใช้สมัครสมาชิกคลังข้อมูลๆ
- ≽ สมัครครั้งเดียวใช้ได้ตลอดชีพ ฟรี

### Step1 : เลือกเมนู สมัครสมาชิก หรือ Register

| h/dspace/?locale-attribute=th                                                                                                    |                                                                           |
|----------------------------------------------------------------------------------------------------|---------------------------------------------------------------------------|
| คลังข้อมูลและความรู้ระบบสุขภาพ<br>สถาบันวิจัยระบบสาธารณสุข (สวรส.)                                                                                                    | รสมาชิก <u>ข้าสุระบบ</u> ฉีมรหัสผ่าน ช่วยเหลือ ติดต่อเรา ไทย <del>-</del> |
| 👚 หน้าแรก                                                                                                    |                                                                           |
| ยินดีต้อนรับ                                                                                                    | เลือกตามประเภท (BROWSE)                                                   |
|                                                                                                    | ทั้งหมดในกลังข้อมูล                                                       |
| คลังข้อมูลและความรู้ระบบสุขภาพ (Knowledge Bank) คือ เว็บไซด์ที่รวบรวมองค์ความรู้ด้านระบบสุขภาพประกอบด้วย<br>บทความวิชาการ เอกสารเพยแพร่ และอื่นๆ ซึ่งเป็นพลงานที่ได้รับการสนับสนุนโดยสถาบันวิจัยระบบสาธารณสุข (สวรส.) | งานวิจีย<br>ในเวอร์ชัน หน่ายงานและประเภทผลงาน                             |
| ล่าสุดนี้ มีการปรับปรุงคลังข้อมูลฯ ดังนี้                                                                                                    | ปีพิมพ์                                                                   |

Step2 : เลือกวิธีสมัครด้วย บัญชี Facebook หรือ อีเมล

Step3 : กรณีสมัครด้วยบัญชี Facebook ถ้าท่าน Log in Facebook อยู่ ระบบจะให้กดยอมรับการเข้าถึง ข้อมูล เมื่อกดยอมรับแล้วจะสามารถใช้งานระบบคลังข้อมูลได้ทันที โดยไม่ต้องกรอกข้อมูลใดๆ เพิ่มเติม ถ้ายัง ไม่ได้ Log in Facebook ระบบจะพาไปยังหน้า Log in Facebook ก่อน เพื่อทำการเชื่อมโยงข้อมูลการสมัคร กรณีสมัครด้วยอีเมล ให้ตรวจสอบอีเมลที่ใช้สมัครว่าซ้ำกับที่มีในระบบหรือไม่ โดยกรอกอีเมลลงในช่อง

<u>กรณสมครดวยอเมล</u> เหตรวจสอบอเมลทใชสมครวาซากบทมในระบบหรอโม โดยกรอกอเมลลงในชอง อีเมล และกดปุ่มตรวจสอบ

ไม่พบอีเมล สามารถสมัครสมาชิกได้ โดย กรอกข้อมูลตามแบบฟอร์ม

พบอีเมล ให้ใช้อีเมลนั้นในการ Log in เข้าสู่ระบบ ถ้าจำรหัสผ่านไม่ได้ ให้เปลี่ยนรหัสผ่านใหม่ ที่ เมนู <mark>ลืมรหัสผ่าน</mark> หรือถ้าไม่ต้องการใช้อีเมลเดิม ให้ใช้อีเมลใหม่ในการสมัครสมาชิก (ตรวจสอบอีเมลทุกครั้งก่อน สมัคร)

# <u>ลืมรหัสผ่าน</u>

- ≻ สามารถเปลี่ยนรหัสผ่านได้ ไม่จำกัดจำนวนครั้ง
- รหัสผ่านต้องมีอย่างน้อย 6 ตัวอักษร โดยใช้ อักษรภาษาอังกฤษ พิมพ์เล็กหรือพิมพ์ใหญ่ ตัวเลข ผสมกันหรืออย่างใดอย่างหนึ่งก็ได้

#### Step 1 : เลือกเมนู <mark>ลืมรหัสผ่าน</mark> หรือ Forgot password

| pace/?locale-attribute=th                                                                                                    |                                                                               |
|----------------------------------------------------------------------------------------------------|-------------------------------------------------------------------------------|
| คลังข้อมูลและความรู้ระบบสุขภาพ <sup>สมัถรส</sup><br>สถาบันวิจัยระบบสาธารณสุข (สวรส.)                                                                                                    | มาชิก เข้าสุ่ <u>ระบบ</u> <u>มีมรหัสผ่าน</u> ช่วยเหลือ ติดต่อเรา ไทย <b>-</b> |
| 🔒 หน้าแรก                                                                                                    |                                                                               |
| ยินดีต้อนรับ                                                                                                    | เลือกตามประเภท (BROWSE)                                                       |
|                                                                                                    | ทั้งหมดในคลังข้อมูล                                                           |
| คลังข้อมูลและความรู้ระบบสุขภาพ (Knowledge Bank) คือ เว็บไซต์ที่รวบรวมองค์ความรู้ด้านระบบสุขภาพประกอบด้วย งาเ<br>บทความวิชาการ เอกสารเผยแพร่ และอื่นๆ ซึ่งเป็นผลงานที่ได้รับการสนับสนุนโดยสถาบันวิจัยระบบสาธารณสุข (สวรส.) ใน | นวิจัย<br>มวอร์ชัน หน่วยงานและประเภทผลงาน                                     |
| ล่าสุดนี้ มีการปรับปรุงคลังข้อมูลฯ ดังนี้                                                                                                    | ปีพิมพ์                                                                       |

### Step 2 : กรอกอีเมลที่ท่านใช้ในการสมัครสมาชิก กดปุ่ม ส่งข้อมูล หรือ Send info

## \*\*โปรดตรวจสอบอีเมลให้ถูกต้อง เนื่องจากใช้ในการรับข้อมูลจากระบบ\*\*

| kb.hsri.or.th/dspace/forgot?locale-attribute≈th                                                                                                  |                    |                    |                    |                  |                  |              | @ ☆ |
|----------------------------------------------------------------------------------------------------|--------------------|--------------------|--------------------|------------------|------------------|--------------|-----|
| คลังข้อมูลและความรู้ระบบสุขภาพ<br>สถาบันวิจัยระบบสาธารณสุข (สวรส.)                                                                               | <u>สมัครสมาชิก</u> | <u>เข้าสุ่ระบบ</u> | <u>ลีมรหัสผ่าน</u> | <u>ช่วยเหลือ</u> | <u>ติดต่อเรา</u> | <u>Inu</u> - |     |
| <u>ทน้าแรก</u> → ถึมรทัลผ่าน                                                                                                    |                    |                    |                    |                  |                  |              |     |
| ลืมรหัสพ่าน                                                                                                    |                    |                    |                    |                  |                  |              |     |
| ชิ้นตอนการเปลี่ยนรหัสผ่าน ให้ท่านระบุอีเมลตามที่ท่านได้สมัครสมาชิกคลังข้อมูลฯ จากนั้นระบบจะส่งลิงค์สำหรับเปลี่ยนรหั<br>ท่าน เพื่อเปลี่ยนรหัสผ่าน | โสผ่านไปยังอีเมล   | 1994               |                    |                  |                  |              |     |
| ซีเมล: *                                                                                                    |                    |                    |                    |                  |                  |              |     |
| testxxxx@hsri.or.th                                                                                                    |                    |                    |                    |                  |                  |              |     |
| กรุณาระบุอีเมลตามที่ท่านได้สมัครสมาชิกคลังข้อมูลข                                                                                                |                    |                    |                    |                  |                  |              |     |
| ส่งข้อมุล                                                                                                    |                    |                    |                    |                  |                  |              |     |
|                                                                                                    |                    |                    |                    |                  |                  |              |     |

Step 3 : ระบบจะส่ง Link สำหรับกำหนดรหัสผ่านใหม่ ไปที่อีเมลของท่าน หากไม่พบอีเมลจากระบบ ให้ ตรวจสอบในอีเมลขยะ (Junk mail) หรือ ทำ Step 2 อีกครั้ง หากทำซ้ำแล้วไม่ได้รับอีเมล กรุณาติดต่อ เจ้าหน้าที่

## ตัวอย่างอีเมลที่ได้รับจากระบบ

| คลังข้อมูล สวรส.: เปลี่ยนรหัสผ่าน<br>From: library<br>To:                                                                       |
|----------------------------------------------------------------------------------------------------|
| ต้องการเปลี่ยนรหัสผ่าน กรุณาคลิกลิงค์ด้านถ่างนี้:<br>https://kb.hsri.or.th/dspace/forgot?token=6f6c5bc82d24c7127a67a33f98447579 |
| ต้องการความช่วยเหลือ ติดต่อ 0 2027 9701 ต่อ 9038                                                                                |
| คลังข้อมูลและความรู้ระบบสุขภาพ สถาบันวิจัยระบบสาธารณสุข (สวรส.)<br>ชั้น 4 อาคารสุขภาพแห่งชาติ<br>โทร 0 2027 9701 ต่อ 9038       |

Step 4 : กำหนดรหัสผ่านใหม่ อย่างน้อย 6 ตัวอักษร โดยใช้ อักษรภาษาอังกฤษ พิมพ์เล็กหรือพิมพ์ใหญ่ ตัวเลข ผสมกันหรืออย่างใดอย่างหนึ่งก็ได้ จากนั้นกดปุ่ม เปลี่ยนรหัสผ่าน หรือ Reset password

\*\*โปรดตรวจสอบรหัสผ่านให้ถูกต้องตามเงื่อนไข และพิมพ์ยืนยันรหัสผ่านให้ถูกต้องตรงกันทั้ง 2 ช่อง\*\*

| kb.hsri.or.th/dspace/forgot?token=6f6c5bc82d24c7127a67a33f98447579               |                    |                    |                    |                  |                  | 07           | € | ☆ |
|----------------------------------------------------------------------------------|--------------------|--------------------|--------------------|------------------|------------------|--------------|---|---|
| คลังข้อมูลและความรู้ระบบสุขภาพ<br>สถาบันวิจัยระบบสาธารณสุข (สวรส.)               | <u>สมัครสมาชิก</u> | <u>เข้าสู่ระบบ</u> | <u>ลีมรหัสผ่าน</u> | <u>ช่วยเหลือ</u> | <u>ติดต่อเรา</u> | <u>ไทย</u> • |   |   |
| ศ <u>หน้าแรก</u> → ลีมรหัสผ่าน                                                   |                    |                    |                    |                  |                  |              |   |   |
| เปลี่ยนรหัสพ่าน                                                                  |                    |                    |                    |                  |                  |              |   |   |
| กรุณากำหนดรหัสผ่านใหม่ที่ท่านต้องการ และรหัสผ่านควรมีความยาวอย่างน้อย 6 ตัวอักษร |                    |                    |                    |                  |                  |              |   |   |
| อีเมล: <b>(พิมพิพพิษชุญพิมพิมพิพ</b> พ                                           |                    |                    |                    |                  |                  |              |   |   |
| วทัสผ่านไหม่: *                                                                  |                    |                    |                    |                  |                  |              |   |   |
| ขึ้นขึ้นวหัสผ่าน: *                                                              |                    |                    |                    |                  |                  |              |   |   |
|                                                                                  |                    |                    |                    |                  |                  |              |   |   |
| เปลี่ยนรหัสผ่าน                                                                  |                    |                    |                    |                  |                  |              |   |   |

## <u>การค้นหา (Basic search, Advance search, Browse)</u>

Basic search สามารถค้นได้ทั้งภาษาไทยและภาษาอังกฤษ โดยพิมพ์คำค้นที่ต้องการ เช่น ผู้แต่ง ชื่อเรื่อง คำ สำคัญ เป็นต้น เพื่อความแม่นยำในการค้นหา ให้ใส่เครื่องหมาย ""ดังตัวอย่าง "ระบบสุขภาพ" จากนั้น กด ค้นหา

| คลังข้อมูลและความรู้ระบบสุขภาพ <sub>ฒักาษกชิ</sub><br>ลกาบันวิจัยระบบสาธารณสุข (สวรส.)                                                                                                    | ใก เข้าสู่ระบบ อีมรหัสฝาน ช่วยเหลือ ติดต่อเรา ไทย.+             |
|----------------------------------------------------------------------------------------------------|-----------------------------------------------------------------|
| 🕈 หน้าแรก                                                                                                    |                                                                 |
| ยินดีต้อนรับ                                                                                                    | เลือกตามประเภท (BROWSE)<br>ทั่งหมดในกลังข้อมด                   |
| กลิงช้อมูลและกวามรู้ระบบสุขภาพ (Knowledge Bank) คือ เว็บไซ่ด์ที่รวบรวมองก์กวามรู้ด้านระบบสุขภาพประกอบด้วย งานวิจ<br>บทอวามวิชาการ เอกสำราพขาพร์ และฉื่นๆ ซึ่งเป็นพลงานที่ได้รับการสนับสนุนโดยสถาบันวิจัยระบบสาธารณสุข (สวรส.) ในวิจ<br>ล่าสดนี้ มีการปรับปงกลังซ้อนลา ดังนี้ | 5ย<br>วร์ชิน หน่วยงานและประเภทผลงาน                             |
| <ul> <li>ปรับปรุงมนูปฝีใช้งานง่ายขึ้น (User friendly)</li> <li>ลดชั้นตอนการสนัครสบาชิก ต้อยการเชื่อมโยงบัญชี Facebook</li> </ul>                                                                                                    | นั้นต่ง<br>มหมพ                                                 |
| <ul> <li>สามารถ Like &amp; Share ไปยัง Social media (Facebook Line Twitter)</li> <li>สามารถเลือกกับหาตามหมวดหนู่งานวิจัย</li> </ul>                                                                                                    | ชื่อเรื่อง<br>คำสำคัญ (หัวเรื่อง)                               |
| <ul> <li>จ. สามารถของานขวบเชลาเดเนตุกอุบารเน (Any device)</li> <li>สมักรสมาชิกฟรี ดาวน์โหลด Full Text ฟรี</li> </ul>                                                                                                    | หมวดหมู่<br>การบริการสุขภาพ (Health Service                     |
| ติดต่อสอบทาม 0-2832-9253 หรือ emait. ibrary@hsnorth<br>Download กู่มือการใช้งานใต้ที่นี่                                                                                                    | Delivery) [453]<br>กำลังคนด้านสุขภาพ (Health<br>Workforce) [75] |
| "ระบบสุขภาพ"<br>ถังการั่นดูง                                                                                                    | ระบบสารสนเทศด้านสุขภาพ (Health<br>Information Systems) [251]    |

Advanced Search สามารถเพิ่มเงื่อนไขของการสืบค้นได้มากกว่า 1 ชุด ในเวลาเดียวกัน ช่วยเพิ่มความ ถูกต้อง แม่นยำ และตรงกับความต้องการมากกว่าการสืบค้นแบบ Basic Search มีขั้นตอนดังนี้

Step 1 : เลือกเมนู ค้นหาขั้นสูง หรือ Advanced Search >> กดเลือกตัวกรองขั้นสูง หรือ Show Advanced Filters

| ດຄັ້ຈນ້ອມູລແລະຄວາມຮູ້ຮະບບຊັບການ ສະຫະກັສແກ່ມ ສ່ວຍເຫລືອ ອີລອອອກ ໄຫຍ ຈ<br>ສຄານັ້ນວິຈັຍຮະບບສາຮາຣເນຊັຍ (ສວຣສ.)                                                                                                    |                                              |  |  |  |
|----------------------------------------------------------------------------------------------------|----------------------------------------------|--|--|--|
| 🔶 หน้าแรก                                                                                                    |                                              |  |  |  |
| ยินดีต้อนรับ                                                                                                    | เลือกตามประเภท (BROWSE)                      |  |  |  |
|                                                                                                    | ทั้งหมดในกลังข้อมูล                          |  |  |  |
| กลังข้อมูลและกวามรู้ระบบสุขภาพ (Knowledge Bank) คือ เว็บไซต์ที่รวบรวมองก์กวามรู้ด้านระบบสุขภาพประกอบด้วย งามวิจัย<br>มากวามวิจักากร เอกสารเพยแพร่ และฉันๆ ซึ่งเป็นพลงานที่ได้รับการสนับสนุนโดยสถาบันวิจัยระบบสาธารณสุข (สวรส.) ในเวอร์ชัน<br>ก่าสุดนี้ ปการประบุรครั้งชันสา ดิงนี้ | หน่วยงานและประเภทผลงาน                       |  |  |  |
| ง ปรับปรุงเมนูให้ใช้งานง่ายขึ้น (User friendly)                                                                                                    | лыны                                         |  |  |  |
| จ ลดขึ้นตอนการสมัครสมาชิก ด้วยการเชื่อมโยงบัญชี Facebook                                                                                                    | ญัแห่ง                                       |  |  |  |
| o สามารก Like & Share ไปยัง Social media (Facebook Line Twitter)                                                                                                    | ชื่อเรื่อง                                   |  |  |  |
| • สำมารถเลือกค้นหาตามหมวดหมู่งานวิจัย                                                                                                    | คำสำคัญ (หัวเรื่อง)                          |  |  |  |
| ะ สามารถใช้งานเว็บให้ด์ได้ในทุกอุปกรณ์ (Any device)                                                                                                    | หมวดหมู่                                     |  |  |  |
| สมัครสมาชิกฟรี ดาวน์โหลด Full Text ฟรี                                                                                                    | การบริการสนภาพ (Health Service               |  |  |  |
| ติดต่อสอบกาม 0-2832-9253 หรือ email: library@hsri.or.th                                                                                                    | Delivery) [453]                              |  |  |  |
| Download ผู้มีอการใช้งานใต้ที่นี่                                                                                                    | กำลังคนด้านสุขภาพ (Health<br>Workforce) [75] |  |  |  |
| ค้มหา                                                                                                    | ระบบสารสนเทสด้านสุขภาพ (Health               |  |  |  |

| kb.hsri.or.th/dspace/discover     |                                                                           |                                 | @ ☆ |
|-----------------------------------|---------------------------------------------------------------------------|---------------------------------|-----|
| <b>ก</b> ิ <u>หน้าแรก</u> → ดันหา |                                                                           |                                 |     |
| ด้มหา                             |                                                                           | เลือกตามประเภท (BROWSE)         |     |
| Harri                             |                                                                           | ทั้งหมดในคลังข้อมูล             |     |
| ทั้งหมดในคลังข้อมูล 🗸             | คันหา                                                                     | หน่วยงานและประเภทผลงาน          |     |
|                                   | แสดงตัวกาองขึ้นสุง                                                        | ปีพิมพ์                         |     |
| แสดงรายการ 1-10 จาก 5068          | ۵                                                                         | ผู้แต่ง                         |     |
| :                                 | Presentations                                                             |                                 |     |
| HSRI                              | Health Governance & SDH Demedicalized Process of Disability that makes    | ชื่อเรื่อง                      |     |
|                                   | Wachara Riewpaiboon; Jaruayporn Srisasalux; Pongpisut Jongudomsuk (Health | คำสำคัญ (หัวเรื่อง)             |     |
|                                   | Systems Research Institute, 2011-08)                                      | หมวดหมู่                        |     |
| ŀ                                 | ฉบับเพิ่ม: health governance.pdf ตาวน์โหลด                                | การบวิการสุขภาพ (Health Service |     |

# Step 2 : ระบุเงื่อนไขการสืบค้นตามที่ต้องการ

| kb.hsri.or.th/dspace/discover?locale-attribute=en                  |                                                       | @ ☆ |
|--------------------------------------------------------------------|-------------------------------------------------------|-----|
| คลังข้อมูลและความรู้ระบบสุขภาพ<br>สถาบันว็จัยระบบสาธารณสุข (สวรส.) | Register Login Forgot Password Help Contact English - |     |
| <b>†</b> <u>Home</u> → Search                                      |                                                       |     |
| Search                                                             | BROWSE                                                |     |
|                                                                    | HSRI Knowledge Bank                                   |     |
| All of Knowledge Ba 🖌                                              | Go Communities & Collections                          |     |
|                                                                    | Hide Advanced Filters<br>By Issue Date                |     |
| Filters                                                            | Authors                                               |     |
| Use filters to refine the search results.                          | Titles                                                |     |
| Title ~ Contains ~                                                 | O O Subjects                                          |     |
| Reset Apply                                                        | Subjects                                              |     |

Browse สามารถเลือกดูรายการตามกลุ่มที่จัดไว้ ได้แก่ ประเภทหน่วยงาน ประเภททรัพยากร เรียงตามปีพิมพ์ ผู้แต่ง ชื่อเรื่อง หัวเรื่อง หมวดหมู่ด้านระบบสุขภาพ

| คลังข้อมูลและความรู้ระบบสุขภาพ อภักอนก่อ เช่าช่วย<br>สถาบันวิจัยระบบสาธารณสุข (สวรส.)                                                                                                    | <u>บ อีมาหัสผ่าน ช่วยเหลือ ติดต่อเวา ไทย</u> .*                                                     |
|----------------------------------------------------------------------------------------------------|----------------------------------------------------------------------------------------------------|
| 🕈 หนัวแรก                                                                                                    |                                                                                                    |
| ยินดีต้อนรับ                                                                                                    | เลือกตามประเภท (BROWSE)<br>ห้างหลาในอธิบท์อนล                                                       |
| กลึงข้อมูลและกวามรู้ระบบสุขภาพ (Knowledge Bank) คือ เว็บไซต์ที่รวบรวมองก์กวามรู้ด้านระบบสุขภาพประกอบด้วย งานวิจัย<br>บทความวิชาการ เอกสารแขยแฟร์ และอื่นๆ ซึ่งเป็นพลงานที่ได้รับการสมันสมุนโดยสถามันวิจัยระบบสาธารณสุข (สวรส.) ในวอร์ชัน<br>ส่วนกั้ นิการฟร์ แหงสงหัวและ กงนี้                                                                                                    | หน่วยงานและประเภทผลงาน                                                                              |
| <ul> <li>ปรับปรุงแบบู่ให้ใช้งานง่ายขึ้น (User friendly)</li> </ul>                                                                                                    | ปีพิมพ์                                                                                             |
| <ul> <li>ลดขึ้นตอนการสมัครสมาชิก ด้วยการเชื่อมโยงบัญชี Facebook</li> </ul>                                                                                                    | ผู้แต่ง                                                                                             |
| <ul> <li>จ สามารถ Like &amp; Share ไปอีอ Social media (Facebook Line Twitter)</li> </ul>                                                                                                    | ชื่อเรื่อง                                                                                          |
| <ul> <li>สามารถเลือกกับหาตามหมวดหมู่งานวิจัย</li> </ul>                                                                                                    | ຄຳຄຳຄັໝ (หัวเรื่อง)                                                                                 |
| <ul> <li>สามารถใช้งานอื่นใช่ดีได้ในทุกอุปกรณ์ (Any device)</li> </ul>                                                                                                    | หมวดหมู่                                                                                            |
| สมัครสมาชิกฟรี ดาวน์โหลด Full Text WS<br>ตัดต่อสอบกาม 0 2027 9701 ต่อ 9038 หรือ email: library@hsrtorth                                                                                                    | การบริการสุขภาพ (Health Service<br>Delivery) [456]                                                  |
| Download กู่มีอการใช้งานใต้ที่มี                                                                                                    | กำลังคนด้านสุขภาพ (Health<br>Workforce) [75]                                                        |
| - คัมหา<br>พัฒหารั้นสุข                                                                                                    | าะบบสาวสนเทศด้านสุขภาพ (Health<br>Information Systems) [251]                                        |
| รายการใหม่                                                                                                    | ผลิตภัณฑ์ วัดขึ้น และเทคโนโลยี<br>ทางการแพทย์ (Medical Products,<br>Vaccines and Technologies) [71] |
| การพัฒนารูปแบบการส่งเสริมการขอบรับการทำหนังสือแสดงเงดนาเพื่อการรักษาทางการแพทย์ในผู้สูงอายุไทยโดยใช้ชุมชน<br>เป็นฐาน<br>ขณะสง เพิ่งาห; Johnphajong Phengjard; ปางพัฒหา์ ฐาปแพตักส์; Panchan Thapanakulsuk; สุทหา หาลิหร์; Suchada                                                                                                    | าะบบกาวเงินการคลังด้านสุขภาพ<br>(Health Systems Financing)<br>[114]                                 |
| 1 กลงของรี (แกบแก่ขระบบการวัฒนุ, 2964-09)<br>โครงการวัฒนีมัตรมะเป็นการวัฒนอรัตมา มีวัตถุประสงต์ต่อตัดมารูปแบบการล่งสร้มการขมเร็บการกำหนังสือและลงคมาในผู้สุขข<br>โมขโดยศีทุศรแป้นฐาน ด่านในการที่อยาในต่ามอฟร์เทศกไขย อำเภอลู่กอง จันกรัดทุศรรณบุรี ในระยะที่หนึ่ง                                                                                                    | ภาวะผู้นำและการอภิบาล<br>(Leadership and Governance)<br>[942]                                       |
| ຄູ່ມີລາກຣດຳເບັນວານເທົ່າຣະວົນ ປ້ວນກັບແລະກວບກຸມໂຣກໂກວັດ-19 ໃນຮູບອນ ຮວນ ວລມ.<br>ລາວາວພະເຈົ້າການເອົາ:, Chaveewan Sidawruang: ຫ້າງທາງ ວາວທີ, Chiraporn Worawong: ເທິຫຼຸມກາ ອາ້ທຳ່ຣ; Pennapa Siring: ຈັດຜ່<br>ທາວາວພະເຈົ້າທີ່ການ, Ratidawan Klungking: ອຸປາຈັກພະເຈົ້າແລະຫຼຸດ: Chiraporn Horawong: ເທິຫຼຸມກາ ອາ້ທຳ່ຣ; Pennapa Siring: ຈັດຜ່<br>ທີ່ ໄດ້ເກັດຕ່ວງ Charaport ເຫຼົ່າ ເຫັນແຜ່ ແຫຼ່ມເຈົ້າຫຼຸມ ເຫຼົ່າຫຼຸມ ເຫຼົ່າ ເຫຼົ່າ ເຫຼົ່າ ເຫຼົ່າ ເຫຼົ່າ ເຫຼົ່າ ເປັ | ปัจจัยลังกมกำหนดสุขภาพ (Social<br>Determinants of Health: SDH)<br>[199]                             |
| กุม, Aptiozee Graideennuu, เพราะราม และความกุ, เกษตะสา congt, รัฟกา Gariar, Chonada Kingmala, และก สระมุกร, Panta<br>Kongyuth (แกรม)ที่สารมนกราชกะคุม 2584-07)<br>ยุมัลการค่ามนินรามสร้าง: ปองกันและความหูปจะโคริค-19 ในชุมชมสำหรับและ, ได้จัดกำรัดรางผลานรับการออกแคร้อนรูปแบบการ                                                                                                    | วิจัยระบบสุขภาพ (Health System<br>Research) [27]                                                    |
| ด่านมีผาม ฝาระวัน ปังเกิมแนะสามหุมไรคลัดเชื่อไรรับได่โรม 2019 (COVID-19) ในชุมชนของเอาเหมล์ครสามารถมุข<br>การถอดมาเรียนรูปแบบการดำเนินงาน เฟ้าระวัง ป้องกับและควบคุมโรกดิตเชื้อไวรัสโคโรมา 2019 (COVID-19) ในชุมชนของ<br>อาสาสมัครสารารัณชุม ภาคตะวันออกเดียงเหนือ ประเทศไทย                                                                                                    | ารมบวิจัยสุขภาพ (Health Research<br>System) [16]                                                    |

# <u>การดาวน์โหลดไฟล์ฉบับเต็ม (full text)</u>

≽ ต้องเป็นสมาชิกคลังข้อมูลฯ และ log in ก่อนดาวน์โหลด

#### Step 1 : เลือกเมนู เข้าสู่ระบบ หรือ Login

| 1 <u>หน้าแรก</u> → เข้าสู่ระบบ                 |                 |
|------------------------------------------------|-----------------|
| เข้าสู่ระบบ                                    |                 |
| อีเมล: *                                       |                 |
| รหัสผ่าน: *                                    |                 |
| Superior Jacob                                 | สมัครสมาชิกใหม่ |
| แมวหลุ่มนา<br>[] แสดงวหัสผ่าน                  |                 |
| l'm not a robot<br>reCAPTCH<br>Privacy - Terms |                 |
| เข้าสู่ระบบ หรือ f Login with Facebook         |                 |
|                                                |                 |

Step 2 : กรอก Username และ Password ที่ได้สมัครสมาชิกไว้ >> ติ๊กในช่องสี่เหลี่ยมเพื่อยืนยันว่าไม่ใช่ robot >> กดปุ่ม เข้าสู่ระบบ หรือ Sign in หากจำรหัสผ่านไม่ได้ ให้กำหนดรหัสผ่านใหม่ที่เมนูลืมรหัสผ่าน

Step 3 : เมื่อเข้าสู่ระบบสำเร็จ จะแสดงสถานะการเข้าใช้ระบบที่ด้านบนขวาของเว็บไซต์ ดังรูป

| kb.hsri.or.th/dspace/ |                                                                                                    |                                                                                                    |
|-----------------------|----------------------------------------------------------------------------------------------------|----------------------------------------------------------------------------------------------------|
|                       | สถาบันวิจัยระบบสาธารณสุข (สวรส.)<br>Health Systems Research Institute (HSRI)<br>คลังข้อมูลและความรู้ระบบสุขภาพ                                                                                                    | Profile: รักรกฎช พงษ์พอง   Logout<br>English ไทย                                                                                                    |
|                       | Health Reseach - online research resources                                                                                                    |                                                                                                    |
|                       | ยินดีต้อนรับ                                                                                                    | Search                                                                                                    |
|                       | คลังข้อมูลและความรู้ระบบสุขภาพได้ปรับปรุงระบบเพิ่มเติม ตามผลการสำรวจความพึงพอใจต่อการใช้<br>งานวิชาการสวรส. และเพื่อการใช้งานที่ง่ายและสะดวกขึ้น การปรับปรุงมีดังนี้<br>• เพิ่มความปลอดภัยในการ Log ın เข้าสู่ระบบ<br>• เพิ่มการ highlight คำคัน โดยแสดงไว้ในผลการค้นหา<br>• แสดงข้อมูลผลการคัน โดยกำหนดให้แสดงเฉพาะข้อมูลที่จำเป็น<br>• เพิ่มความสะดวกในการดาวน์โหลด และแจ้งปัญหาการดาวน์โหลด(กรณีที่ดาวน์โหลดไม่สำเร็จ)<br>• เลือกวัตถุประสงก์การดาวน์โหลด เพียงครั้งเดียว จากเดิมต้องเลือกทุกเรื่องที่ดาวน์โหลด<br>• เชื่อมต่อกัน Social Network โดยมีปุ่ม Like(ถูกใจ) และปุ่ม Share(เผยแพร่) รายการที่ช่อบหรือต้องการผ่าน<br>ทาง Facebook | Advanced Search       Browse       All of OSpace       Communities & Collections       By Issue Date       Authors       Titles       Subjects   My Account Logout Profile Submissions |

# Step 4 : ค้นหาเพื่อเลือกรายการที่ต้องการดาวน์โหลด คลิกปุ่ม ดาวน์โหลด ดังรูป

| การสำรวจสุขภาพประชาชนไทยโดยการตรวจร่างกาย ครั้งที่ 6 พ.ศ. 2562-2563                                                                                                    | เลือกตามประเภท (BROWSE)                                                                                                    |  |  |
|----------------------------------------------------------------------------------------------------|----------------------------------------------------------------------------------------------------|--|--|
| วิชีย เอกพลากร; Wichai Aekplakorn; หกัยชนก พรรคเจริญ; Hataichanok Puckcharem; วรากรณ์ เสกียรนพเก้า; Warapone                                                                                                    | ทั้งหมดในคลังข้อมูล                                                                                                    |  |  |
| Satheannoppakao;                                                                                                    | หน่วยงานและประเภทผลงาน                                                                                                    |  |  |
| <b>วันที่:</b> 2564                                                                                                    | ปีพิมพ์                                                                                                    |  |  |
| บทกัดข่อ                                                                                                    | ผู้แต่ง                                                                                                    |  |  |
| การสำรวจสุขภาพประชาชนไทยโดยการตรวจร่างกายเป็นการสำรวจระดับประเทศที่ช่วยเส้าระวังสุภาวะทางสุขภาพประชาชนไทย การสำรวจครั้ง<br>นี้เป็นครั้งนี้ 6 สำเนิน ถนุกกรณาหนึ่งปี พ.ศ. 2562 - 2563 ประดับประเทศที่ช่วยและเป็นการสำรวจนี้นี้ ปันจัลเพลดิกระ                   | ชื่อเรื่อง                                                                                                    |  |  |
| การสามารถควางรัดที่นฐาน ได้แก่ การวัดส่อนว่าร่างกาย ความหัดได้ทัด และการควางรัดน้ำงกร และไขมันในเฉือด เป็นต้น โดยครอบอลุมทั้ง<br>ในวัยทำงาน และผู้สูงอยุป ปัญหาสุขภาพอันดับต้นของมังคมในขณะนี้คือ โรกจากพฤติกรรมมางสุขภาพ คือ โรคไม่ติดต่อเรื่อวัง การสำรางกาะ | คำสำคัญ (หัวเรื่อง)                                                                                                    |  |  |
| ขุขภาพโดยการตรวจร่างกายครั้งนี้ ทำให้เห็นภาพปัญหาพฤติกรรมสุขภาพของประชาชนไทยที่แนวโน้มยังคงต้องได้รับการแก้ไข เช่น การสุบ<br>แหร้ การต้มสรา การนี้ถือกรรมกางกายและการกินอัณยไปไม่เพียงพร.รอง สถานการณ์ปัดหาสุขกาพที่เกิดภาพต่อกรรมสุขกาพข้างต้น                | ประเภททรัพยากรนี้                                                                                                    |  |  |
| ราว การเกิดสุรา การแกรงรายการการและการการและสารและสารสารสารสารสารสารสารการการการการการการการการการการการการกา                                                                                                    | ปีพิมพ์                                                                                                    |  |  |
| อแบบการของผูบวย ดาอยครว สงคม และระบบบวการขุขภาพ ดงแนมาตรการบองกนและดอการปรดเทศกนจบบบบระเดลสกคญ ขอมูลจาก<br>การสำราจนี้เป็นประโยชน์สำหรับผู้ที่เกี่ยวต่องในหน่วยงานต่างๆ ทั้งในกาครัฐและเอกขน นำไปใช้ประกอบในการประมนและปรับนโยบายและ                           | ผู้แต่ง                                                                                                    |  |  |
| มาตรการตาแนนการระบบขุขภาพ รวมทรการเรบระชาชนมการแรง การแต่ละหนาดานขุขภาพ เพช เหบระชาชนมสุขขาทศพชน นอกจากนขบมูล<br>จากการสำรวจนี้ยังเป็นฐานข้อมูลทำให้เกิดการศึกษาวิจัยในทางลึกเกี่ยวกับสุขภาพและปัจจัยที่เกี่ยวข้อง นำไปลู่การแก้ไขปัญหาเฉพาะประเด็นต่อ         | ชื่อเรื่อง                                                                                                    |  |  |
| ไป                                                                                                    | คำสำคัญ (หัวเรื่อง)                                                                                                    |  |  |
| ผลงานวิชาการเหล่านี้เป็นสีขสิทธิ์ของสถาบันวิจัยระบบสาธารณสุข หากมีการน่าไปใช้อ่างอิง ไปรดอ้างถึงสถาบันวิจัย<br>การแนวรวจอนขา ในระบะดังหม.อิขอิงส์ตามและรวชนังกด์อิสาวเอียซิงส์ต่างจับการน่าไปใช้กับไปไปไปไปไปไปไป                                              | หมวดหมู่                                                                                                    |  |  |
|                                                                                                    | การบริการสุขภาพ (Health Service                                                                                                    |  |  |
| BY NO BA<br>พาณิชย์                                                                                                    | HISDSHISHMANNA (Health Service                                                                                                    |  |  |
| ระบบการ การเรา<br>พาณิชย์<br>มมันเช่น                                                                                                    | Delivery) [456]                                                                                                    |  |  |
| ระบบสามารถเมา การแขน (หฐายเอง เป็งหมายสามารถ การบญญาตา การเปลา การเการการเการการเการการเการการเการการเการการเกา<br>พากมีชย์<br>สนับเพิ่ม<br>เพราะ<br>ซีล: hs2716.pdf<br>ขนาด: 43.43Mb                                                                          | ทารบรการสุขภาพ (Health<br>Delivery) [456]<br>กำลังคมด้วนสุขภาพ (Health<br>Workforce) [75]                                                                                                    |  |  |
| ระบบสามาากลาย เหฐายเจรายของออกอด มาก 2 กษณญญาตราหแองกษณฑา 2011 การการประบบสามารถ<br>สบับเต็ม<br>ซึ่ง: hs2716.pdf<br>ขนาด: 43.43Mb<br>รูปแบบ: PDF<br>€ แจ้งปัญหาการการปโหลด   กูมือการใช้งาน<br>(* หากไม่สามารถกาวปโหลดได้)                                     | การบรการสุขากพ (Health<br>Delivery) [456]<br>กำลังคมด้วนสุขภาพ (Health<br>Workforce) [75]<br>วะบบสาวสนเทตด้วนสุขภาพ (Health<br>Information Systems) [251]                                                                                                    |  |  |
| <ul> <li>แล้วงานของสามารถาวนใหลด   ชุมีอการใช้งาน</li> <li>รันเนื่ะ 1<br/>เดือนนี้: 63<br/>ปังประมาณนี้: 63<br/>ปังประมาณนี้: 63</li> </ul>                                                                                                    | hารบรการสุขากพ (Health Service<br>Delivery) [456]<br>กำลังคมด้านสุขภาพ (Health<br>Workforce) [75]<br>วะบบสาวสนเทตด้านสุขภาพ (Health<br>Information Systems) [251]<br>ผลิตภัณฑ์ วัคซิน และเทคไมโลยี<br>ทางการแพทย์ (Medical Products,<br>Vaccines and Technologies) [71] |  |  |

หากพบปัญหาการใช้งานให้ Capture ภาพหน้าจอ ส่งมาที่ email: library@hsri.or.th

หรือติดต่อสอบถาม 0-2027-9701 ต่อ 9038